### URMA University Records Management Application Updated October 2015

# USING URMA

Section IX:

## Printing Labels (only needed for PHYSICAL records)

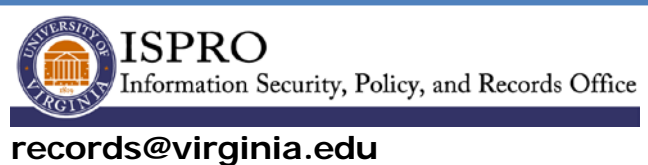

www.virginia.edu/recordsmanagement

#### PRINTING LABELS

(only needed for PHYSICAL records)

#### BEFORE PLACING THE LABEL ON THE BOX VERIFY THAT EACH LABEL MATCHES THE CONTENTS OF THE BOX. DO THIS BY REVIEWING THE RECORDS DESCRIPTION OF EACH BOX IN URMA AND CONFIRMING THE URMA TRACKING NUMBER MATCHES THE LABEL.

By checking the box to the left of each record, select either a single record or multiple records from the **Home Page Grid** (as shown below):

| Home 🔊 Preferences                                                                         | Labels 🔋 Reports 🛃 Requ       | ests 🔎 Admin 🔊 Dashboa        | ard 🕘 Help 📇 Print                                                               |                                   | Logout                           |
|--------------------------------------------------------------------------------------------|-------------------------------|-------------------------------|----------------------------------------------------------------------------------|-----------------------------------|----------------------------------|
| URMA                                                                                       | rs 🖻 Records 🔽 Dispos         | sition Notices 🕢 Storage      | Locations 🔲 Files 🗮 Shelves 🔜 Orga                                               | nizations                         |                                  |
| Research Projects                                                                          | s 🚫 Attachments 😫 Ho          | ost                           |                                                                                  |                                   |                                  |
| Organization Assigned Primary Contact<br>sel5b<br>Search Clear (Rollover for Current Searc | Vendor Barcode                | Legacy Box Number             | URMA Tracking Description of Reco                                                | rds Scheduled Disposition<br>Date | 1                                |
| Activity Search and View Crea<br>Page 1 Jump to Page: Go & The                             | e and Update Data R           | emoval 💌 Cart 💌               |                                                                                  |                                   | (5 items) 👬                      |
| Storage Legacy Box Date Ram<br>Type Number Beginnin                                        | ge - Date Range -<br>g Ending | Scheduled Disposition<br>Date | Record Quick Description                                                         | Hold<br>Retention                 | Current Location                 |
|                                                                                            | 9 05/05/2012                  | 07/01/2015                    | [sei5b/22011]<br>0000012400: State and Local Funds Financial Re<br>[sel5b/22011] | cords False                       | sel5b - Sue Breeden C            |
| Physical 05/05/200                                                                         | 9 05/05/2012                  | 07/01/2015                    | 0000012401: State and Local Funds Financial Re<br>[sel5b/22011]                  | cords False                       | sel5b - Sue Breeden C<br>[22011] |
| Physical 05/05/200                                                                         | 9 05/05/2012                  | 07/01/2015                    | 0000012402: State and Local Funds Financial Re<br>[sel5b/22011]                  | cords False                       | sel5b - Sue Breeden C            |
| Physical 05/05/200                                                                         | 9 05/05/2012                  | 07/01/2015                    | 0000012403: State and Local Funds Financial Re<br>[sel5b/22011]                  | ecords False                      | sel5b - Sue Breeden C<br>[22011] |
| Physical 05/05/200                                                                         | 9 05/05/2012                  | 07/01/2015                    | 0000012404: State and Local Funds Financial Re<br>[sel5b/22011]                  | cords False                       | sel5b - Sue Breeden C<br>[22011] |
| Physical 05/05/200                                                                         | 9 05/05/2012                  | 07/01/2015                    | 0000012405: State and Local Funds Financial Re<br>[sel5b/22011]                  | cords False                       | sel5b - Sue Breeden C<br>[22011] |
| Physical 05/05/200                                                                         | 9 05/05/2012                  | 07/01/2015                    | 0000012406: State and Local Funds Financial Re<br>[sel5b/22011]                  | ecords False                      | sel5b - Sue Breeden C<br>[22011] |
| Physical 05/05/200                                                                         | 9 05/05/2012                  | 07/01/2015                    | 0000012407: State and Local Funds Financial Re<br>[sel5b/22011]                  | ecords False                      | sel5b - Sue Breeden C<br>[22011] |

Alternatively, you may print a label for a single record from within the **View A Record** screen (as shown below):

| 👘 🏠 Home 💣 Preferences 👫 Labels 📄 Reports 速 Requests 🖉 Admin 💽 Dashboard 🎯 Help 🛱 | Print |
|-----------------------------------------------------------------------------------|-------|
|                                                                                   |       |
| View a Record                                                                     |       |
| Activity 💌 Search and View 💌 Create and Update 💌 Data Removal 💌 Cart 💌            |       |
| Storage Type: Physical                                                            |       |
| Container: Records Box (10 x 12 x 15)                                             |       |
| Vendor Tracking Number:                                                           |       |
| Legacy Box Number:                                                                |       |
| URMA Tracking Number: 0000012398                                                  |       |
| Organization Assigned Information: 22011 - IT-Info. Sec'ty, Pol., & Recds         |       |
| Organization Name: IT-Info. Sec'ty, Pol., & Recds                                 |       |
| Organization Code: 22011                                                          |       |
| Physical Storage Type: Standard                                                   |       |

**In either case**, click on the Activity button, and select **LABELS** from the drop down box. A screen similar to the one shown below will be displayed. You have the option to either **PRINT** the label(s) immediately or you can **SEND TO QUEUE** for printing later.

| Home 🔊 Prefe                         | erences 🔛 Labels      | Reports 🛃 Request     | s 🔎 Admin | Dashboard | () Help | 😫 Print |  |               |
|--------------------------------------|-----------------------|-----------------------|-----------|-----------|---------|---------|--|---------------|
| UKMA<br>Powered by<br>infolinx       |                       |                       |           |           |         |         |  |               |
| Print Labels - Choose Design         |                       |                       |           |           |         |         |  | Send To Queue |
| Selected Items To Print:             |                       |                       |           |           |         |         |  |               |
| Page 1   Jump to Page: Go            |                       |                       |           |           |         |         |  |               |
| Barcode Record Description           |                       |                       | 4         |           |         |         |  |               |
| 0000012398 0000012398: State and     | Local Funds Financial | Records [sel5b/22011] |           |           |         |         |  |               |
| Choose the Design you wish to print: | Standard - Avery 5    | 5168 (4/page) 👻 🧹     |           |           |         |         |  |               |
| Starting Position:                   | 1                     |                       |           |           |         |         |  |               |
|                                      |                       | Print                 |           |           |         |         |  |               |

Select the "Design you wish to print":

- for STANDARD records, select Standard Avery 5168 (4/page)
- for RESEARCH records, select Research Avery 5168 (4/page)

While not needed, should you wish to print a label for **removable media**, select **AVERY 5163 (10/page)**.

If you have a partially-used label sheet, you can indicate which STARTING POSITION you would like to print (see screen below to see how positions are numbered). If these are all the records that need labels, select **PRINT**. A pdf of the labels will appear and you can print from that screen. The labels print in **landscape** mode. **Be sure to change printer properties to print in landscape**.

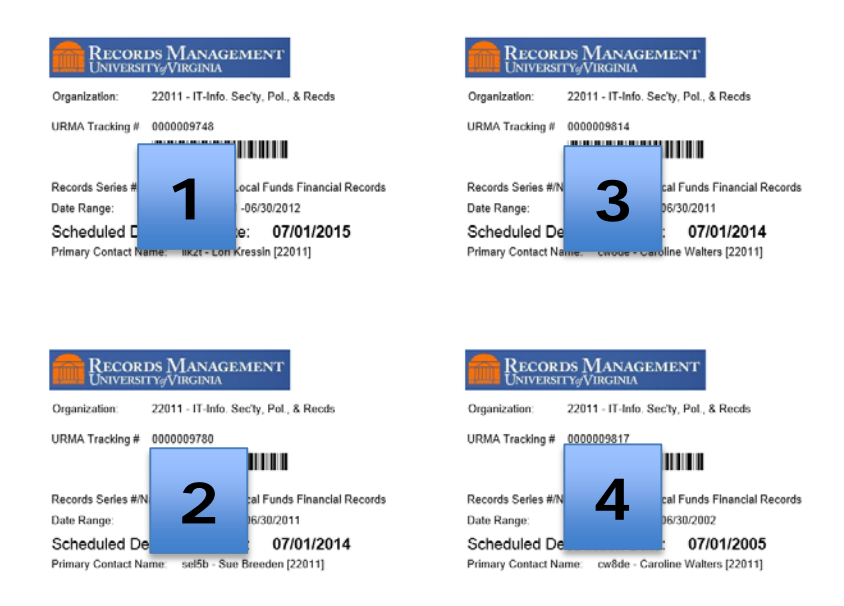

**To print labels at a later time**, select the desired label type from the "Choose the Design you wish to print" menu and press the **SEND TO QUEUE** button near the top right. When you are ready to print labels that have been sent to the queue, click on the **Labels** tab on the **Navigation/Top menu** and the **Manage Label Queues** screen below will be displayed.

| Í            |                                             | <b>A</b>            | lome 🞯                    | Preferences                  | Labels                     | Reports                              | Requests                         | Adn                                                    | nin 💽 Da                             | shboard 🜘          | неір 📇                       | Print |                           | Logout |
|--------------|---------------------------------------------|---------------------|---------------------------|------------------------------|----------------------------|--------------------------------------|----------------------------------|--------------------------------------------------------|--------------------------------------|--------------------|------------------------------|-------|---------------------------|--------|
| UF<br>Pewere | MA<br>folinx                                |                     |                           |                              |                            |                                      |                                  |                                                        |                                      |                    |                              |       |                           |        |
| Mar          | nage Lab                                    | el Qu               | eues                      |                              |                            |                                      |                                  |                                                        |                                      |                    |                              |       |                           | Close  |
| Sele         | ct a queue                                  | from the            | e list belov              | to see a list                | of queued lab              | els                                  |                                  |                                                        |                                      |                    |                              |       |                           | 1      |
|              | 0                                           | u a Na              |                           |                              |                            |                                      |                                  |                                                        |                                      |                    |                              |       | Previously Printed Labels |        |
| 0            | Rec                                         | ord Ave             | erv5163.0                 | ueue (0)                     |                            |                                      |                                  |                                                        |                                      |                    |                              |       |                           |        |
|              | File                                        | Avervs              | 5163 Oueu                 | acae (0)<br>a (0)            |                            |                                      |                                  |                                                        |                                      |                    |                              | _     |                           |        |
| 0            | Res                                         | earch A             | Avery 5168                | (4/page) Qu                  | eue (0)                    |                                      |                                  |                                                        |                                      |                    |                              | _     |                           |        |
| ۲            | Sta                                         | ndard -             | Avery 516                 | 58 Queue (1)                 |                            |                                      |                                  |                                                        |                                      |                    |                              |       |                           |        |
| Prin         | t Starting P                                | osition:            | 1                         |                              |                            |                                      |                                  | Gr                                                     | id Records                           | Per Page:4         | Appl                         | y     |                           |        |
| ©v           | ew All Labe                                 | ls                  |                           |                              |                            |                                      |                                  |                                                        |                                      |                    |                              |       |                           |        |
| ٩v           | ew Labels I                                 | nserted             | l By sel5b                | - Sue Breede                 | n [22011]                  |                                      |                                  |                                                        |                                      |                    |                              |       |                           |        |
|              |                                             |                     |                           |                              | Print All                  | Print                                | Selected                         | Ren                                                    | nove All                             | Remo               | ve Selected                  |       |                           |        |
| Labe         | ls in the Sta                               | andard ·            | - Avery 51                | 68 Queue:                    |                            |                                      |                                  |                                                        |                                      |                    |                              | _     |                           |        |
| Pa           | ge 1   Jump                                 | to Page             | e:                        | io                           |                            |                                      |                                  |                                                        |                                      |                    |                              |       |                           |        |
|              | Organizat<br>Assigned                       | tion Ra<br>Ei       | ate<br>ange -<br>nding    | Date<br>Range -<br>Beginning | URMA<br>Tracking<br>Number | Primary<br>Contact                   | Scheduled<br>Disposition<br>Date | Record<br>Series<br>Name                               | Inserted<br>By                       | Inserted<br>Reason | Inserted<br>Date/Tim         | e     |                           |        |
|              | 22011 -<br>IT-Info.<br>Sec'ty, Pol<br>Recds | 01<br>., & 11<br>Al | 7/05/2012<br>2:00:00<br>M | 07/05/2009<br>12:00:00<br>AM | 0000012398                 | sel5b -<br>Sue<br>Breeden<br>[22011] | 07/01/2016<br>12:00:00<br>AM     | State<br>and<br>Local<br>Funds<br>Financial<br>Records | sel5b -<br>Sue<br>Breeden<br>[22011] | User<br>Submitted  | 01/23/2015<br>12:28:10<br>PM | 5     |                           |        |

Select the queue name for the labels you want to print:

- For STANDARD records, the queue will be Standard Avery 5168 (4/page)
- For RESEARCH records, the queue will be Research Avery 5168 (4/page)

A list of the records in the queue will be displayed. You can select to **View All Labels**, or just **View Labels Inserted by** you. If you have a partially used label sheet, you can indicate which STARTING POSITION you would like to print (See above for layout). **Do not** change the Grid Records Per Page number. You can PRINT ALL to print all labels in this queue, or you can select specific records to print. You also have the option to remove labels from the queue.

Once you make your selection and hit PRINT, a pdf of the labels will be displayed and you can print from that screen

| Organization: 22011 - IT-Info. Sec'ty, Pol., & Recds   URMA Tracking # 0000012400   IIIIIIIIIIIIIIIIIIIIIIIIIIIIIIIIIIII |
|----------------------------------------------------------------------------------------------------|
| URMA Tracking # 0000012400                                                                                               |
| Records Series #/Name: State and Local Funds Financial Records                                                           |
| Records Series #/Name: State and Local Funds Financial Records                                                           |
| Date Range: 07/05/2009 -07/05/2012                                                                                       |
| Scheduled Destruction Date: 0//01/2016                                                                                   |
| RECORDS MANAGEMENT<br>UNIVERSITY#VIRGINIA                                                                                |
| Organization: 22011 - IT-Info. Sec'ty, Pol., & Recds                                                                     |
| URMA Tracking # 0000012401                                                                                               |
|                                                                                                    |
| Records Review Witness - Rivie and Local Dards Firms int Records                                                         |
| Records Series #/Name: State and Local Funds Financial Records                                                           |
| Date Range: 07/05/2009 -07/05/2012                                                                                       |
|                                                                                                    |